| • SØRLANDET SYKEHUS               | Klinikknivå    |                  |              | Generelt<br>dokument |
|-----------------------------------|----------------|------------------|--------------|----------------------|
| Bestilling av matvarer til operas | Side 1 av 1    |                  |              |                      |
| Dokumentplassering:               | Godkjent dato: | Revideres innen: | Sist endret: | Revisjon:            |
| II.MSK.ISE.HUS.15-13              | 11.08.2023     | 11.08.2025       | 11.08.2023   | 2.00                 |

Klinikknivå/Medisinsk serviceklinikk/Avdeling for intern service/Husøkonom/Husøkonom SSK ENDRINGER FRA FORRIGE VERSJON: []

## HENSIKT

Gi en beskrivelse av hvordan renholdere skal bestille matvarer til operasjon SSK

### MÅLGRUPPE

**Renholdere Operasjon SSK** 

## FREMGANGSMÅTE

#### Innlogging

- Intranett
- Link til Aivo. Bestilling finner du <u>HER.</u>

# Brukernavn: SKF Operasjon husøk Passord: 1234

- Velg: Bestilling
- Velg linje: 01. Kolonial SKF Hverdag: Kolonial SKF
- Klikk på enten 🕚 eller på den dato/dag varene skal leveres
- Når bestilling er lagt inn Trykk Lagre (bestilling er nå sendt)
- Hvis du vil sjekke bestilling du har sendt, går du på bestilling trykk på 🗡

#### FRIST for bestilling er kl.10.00

Kjøkken kan hjelpe med å legge inn bestilling hvis bestilling ikke fungerer via Intranett. Ring 3351

| Utarbeidet av:      | Fagansvarlig:       | Verifisert av: | Godkjent av:      | Dok.nr: |
|---------------------|---------------------|----------------|-------------------|---------|
| Linda Næsager Nesse | Linda Næsager Nesse | 0              | Elin L. Østerberg | D52875  |